# SyskeyOT Central Cockpit

# **USER GUIDE**

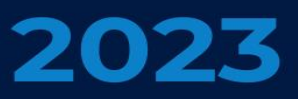

WWW.SYSKEYSOFTLABS.COM

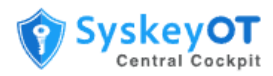

#### Syskey Softlabs Pvt Ltd

support@syskeysoftlabs.com | sales@syskeysoftlabs.com

#### Copyright

© 2023 Syskey Softlabs Pvt ltd.

#### Trademarks

Microsoft, Windows, Windows Server, and Active Directory are either trademarks or registered trademarks of their respective owners in the United States and/or other countries.

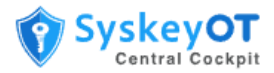

# Contents

| Introduction1                                                  |
|----------------------------------------------------------------|
| Central Cockpit Architecture2                                  |
| Installation and Configuration3                                |
| System Requirements                                            |
| Central Cockpit                                                |
| Cockpit Agent                                                  |
| Supported Syskey Products                                      |
| How to Install Central Cockpit Database4                       |
| How to Install Central Cockpit Application5                    |
| How to Perform Post-Installation Configuration7                |
| How to Open Cockpit Application7                               |
| How to Configure / Change Database Credentials8                |
| How to Configure / Change Cockpit Server Listen Ports          |
| How to Configure / Change TLS Certificate8                     |
| How to Restart the Service                                     |
| How to Install Cockpit Agent                                   |
| Windows                                                        |
| Linux                                                          |
| How to Login to Cockpit Web Console9                           |
| Adding Machines to Cockpit Server9                             |
| How to Register a Machine9                                     |
| How to Approve Registration of Machine using Cockpit Console12 |
| Managing Machines                                              |
| How to View Machine Details                                    |
| How to Delete a Machine from Cockpit Server14                  |
| How to Unregister a Machine from Cockpit Server14              |
| Managing Application Packages15                                |
| How to Import Application Packages15                           |
| How to Upgrade Applications in Bulk16                          |
| How to Upgrade a Single Application17                          |
| How to View the Status of an Upgrade17                         |

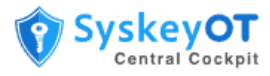

| Aanaging Users1                                      | .8 |
|------------------------------------------------------|----|
| Configuring Cockpit Server1                          | .9 |
| How to Enable Active Directory Integration for SSO1  | .9 |
| How to Send Cockpit Audit Logs to a Syslog Server2   | 0  |
| How to Configure System Settings2                    | 0  |
| How to Configure SNMP Agent for External Monitoring2 | 1  |
| How to Configure Database Backups2                   | 2  |
| How to Restore Database Backups                      | 2  |
| Aanaging License2                                    | 3  |
| How to Activate New / Update Existing License        | 3  |

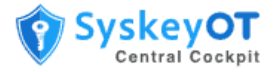

# Introduction

SyskeyOT Central Cockpit is a web based centralized configuration and application management solution for SyskeyOT products. Central Cockpit is single console to manage, control, configure and patch SyskeyOT products spread across different sites and locations.

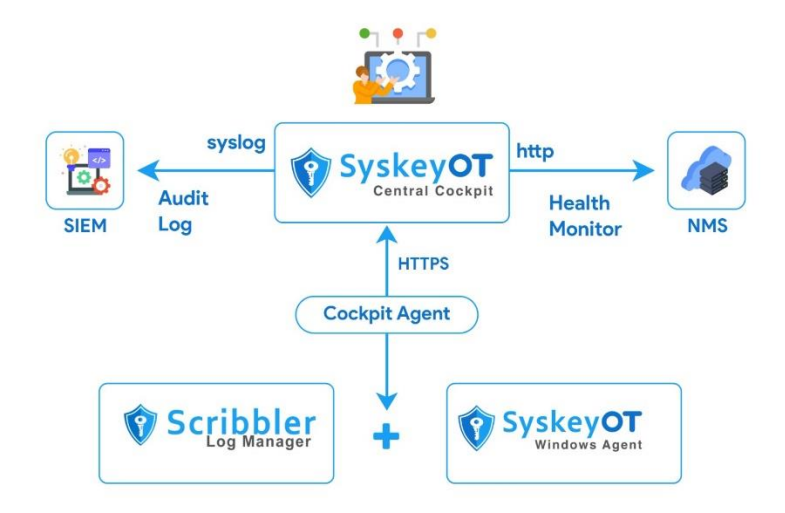

Some of the features include:

- Monitor and visualize the connection status of the machines, health status of log manager, windows agents, and asset dashboard instances from a central console.
- Performs software upgrades for SyskeyOT applications from a central console.
- Performs configuration management of the SyskeyOT applications.

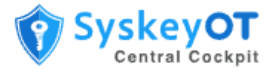

# **Central Cockpit Architecture**

The deployment architecture diagram is as shown:

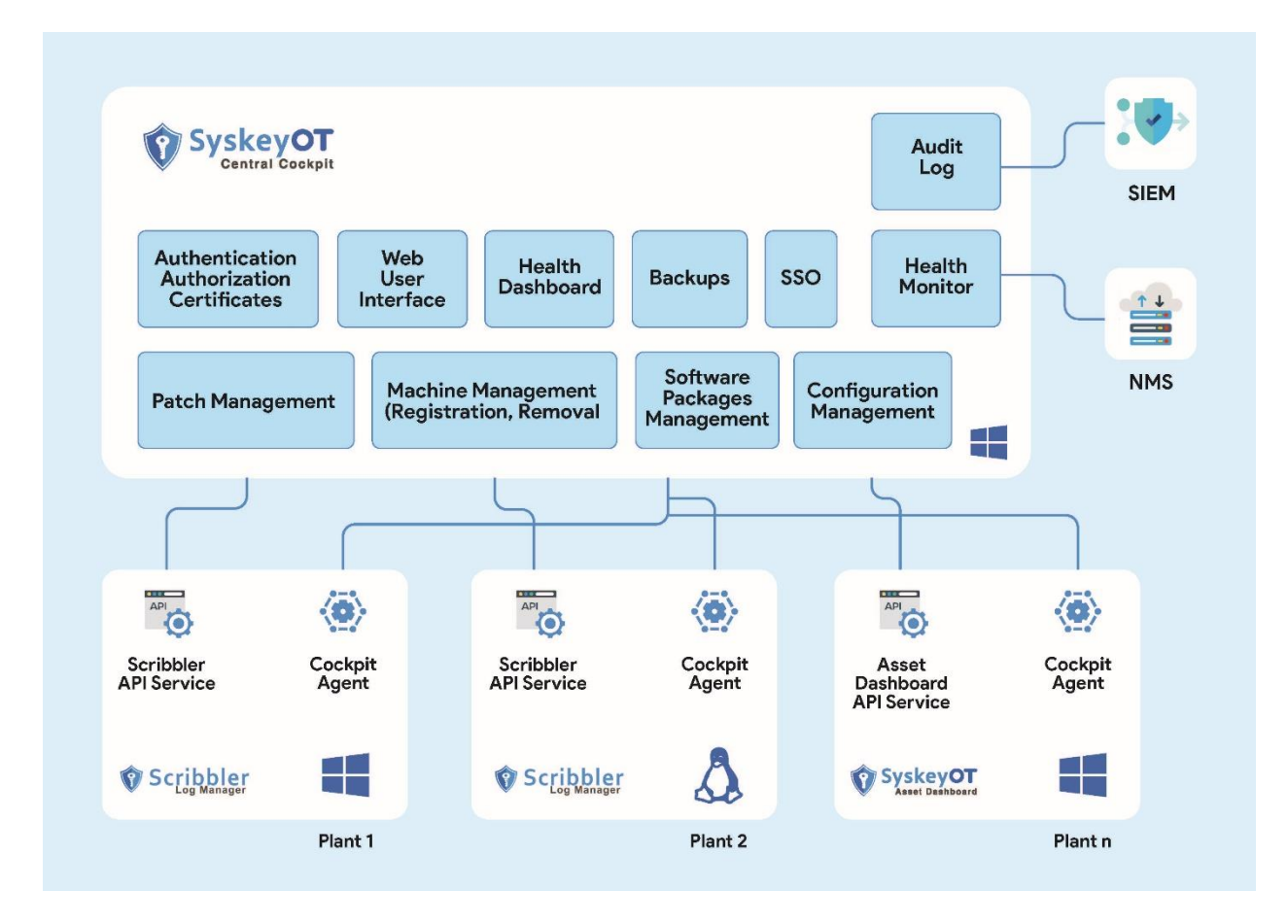

SyskeyOT Central Cockpit is installed on a central server. The SyskeyOT Cockpit Agents are installed on all the client machines that have SyskeyOT applications installed. The Cockpit Agent collects information and health state of the SyskeyOT applications and passes it to the Central Cockpit. The Cockpit Agent also receives actions from the Central Cockpit to perform software upgrades.

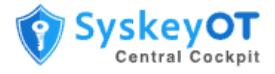

# **Installation and Configuration**

The Central Cockpit application has three modules that must be installed:

- 1. Cockpit Database The database services required for the Central Cockpit application.
- 2. Central Cockpit Application Primary Central Cockpit application installed on a central server.
- 3. Central Cockpit Agent Agent application for Cockpit installed on managed client nodes.

## System Requirements

#### **Central Cockpit**

- CPU 4 Core 2GHz
- Operating System: Windows Server 2016+
- RAM: 8 GB
- Storage: Recommended 100 GB

#### **Cockpit Agent**

- Operating System: Windows 7 SP1 and Higher
- SyskeyOT Linux 11.6 and higher

#### **Supported Syskey Products**

The following versions of Syskey products are supported for application upgrades in Central Cockpit.

- Scribbler Log Manager (Enterprise Windows) 1.8.39 or higher
- Scribbler Log Manager (Enterprise Linux) 1.9 or higher
- SyskeyOT Windows Agent 2.1.4 or higher
- SyskeyOT Cockpit Agent 1.0.0 or higher
- SyskeyOT Linux OS 11.6.2 or higher

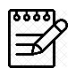

Older versions of these products must be manually upgraded to a supported version before they can be managed by Central Cockpit.

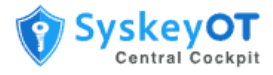

## How to Install Central Cockpit Database

Run the Setup Wizard to install the Cockpit Database on the machine.

#### Procedure:

1. Run SyskeyOT\_CentralCockpit\_DB\*.exe to start the setup wizard.

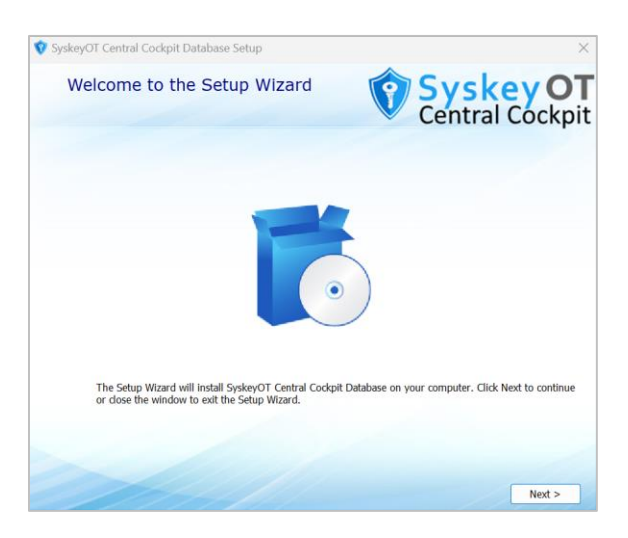

- 2. Click Next. Read, understand, and accept the terms of agreement.
- 3. Click Browse to change the Installation Folder.
- 4. Click Browse to change the default Data Folder and Click Next.

The total space required and space available on the chosen drive is displayed.

| Character file la satisma                                   | Sv Sv                            | skev     |
|-------------------------------------------------------------|----------------------------------|----------|
| Choose file locations                                       | V Cen                            | tral Coc |
| Installation Folder                                         |                                  |          |
| C:\Program Files\SyskeySoftlabs\Sys                         | keyOT Central Cockpit\DbService\ | Browse   |
| Data Folder (Location to store a                            | actual data)                     |          |
| C:\ProgramData\SyskeySoftlabs\Sysl                          | xeyOT Central Cockpit\Data\      | Browse   |
| Total space required on drive:                              | 200 MB                           |          |
| Space available on drive:<br>Remaining free space on drive: | 40 GB<br>40 GB                   |          |
|                                                             |                                  |          |
|                                                             |                                  |          |
|                                                             |                                  |          |
|                                                             |                                  |          |

5. The Central Cockpit Database will be installed in the chosen installation folder.

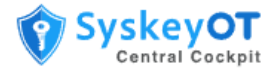

6. Data base server configuration (applicable only on fresh installation. Not required for upgrades)

| 127.0.0.1     17788       127.0.0.1 -> binds to localhost , 0.0.0.0 -> Binds to all available IPv4 ,<br>":;0.0.0.0" -> Binds to all IPv4 and IPv6       For standalone Installations, 127.0.0.1 is recommended.       DB Service Admin Password     Retype Password | )B Service Listen IP                 | DB Service Listen Port            |
|----------------------------------------------------------------------------------------------------|--------------------------------------|-----------------------------------|
| 127.0.0.1 -> binds to localhost , .0.0.0 -> Binds to all available IPv4 ,         "::,0.0.0.0" -> Binds to all IPv4 and IPv6         For standalone Installations, 127.0.0.1 is recommended.         DB Service Admin Password       Retype Password                | 127.0.0.1                            | 17788                             |
|                                                                                                    | DB Service Admin Password            | Retype Password                   |
| Password rules: 1 lower case, 1 upper case, 1 digit and minimum 8 chars                                                                                                    | assword rules: 1 lower case, 1 upper | case, 1 digit and minimum 8 chars |

- DB Service Listen IP -> It is **recommended** to use 127.0.0.1
- DB Service Admin Password -> The password to secure the database.
- For upgrades, The system will use existing configuration, and this step will be skipped.

#### 7. Installation completion

0

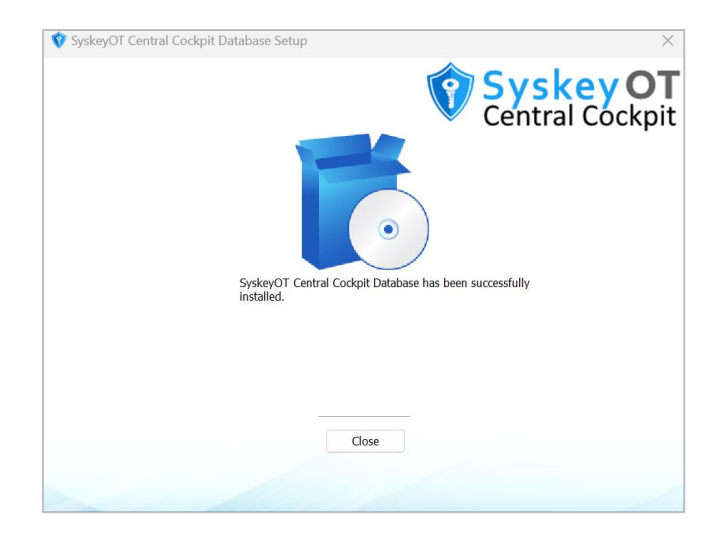

## How to Install Central Cockpit Application

Run the Setup Wizard to install Central Cockpit on the machine.

#### Procedure:

1. Run SyskeyOT\_CentralCockpit\_App\*.exe to start the setup wizard.

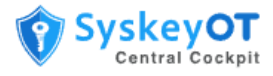

| SyskeyOT Central Cockpit Setup Welcome to the Setup Wizard                                          | ×<br>SyskeyOT<br>Central Cockpit               |
|----------------------------------------------------------------------------------------------------|------------------------------------------------|
|                                                                                                    | )                                              |
| The Setup Wizard will install SyskeyOT Central Cockpit on y<br>the window to exit the Setup Wizard. | your computer. Click Next to continue or close |
|                                                                                                    | Next >                                         |

- 2. Click Next. Read, Understand, and accept the terms of agreement.
- 3. Click **Browse** to change the **Installation Folder**.
- 4. Click Browse to change the default Data Folder and Click Next.

The total space required and space available on the chosen drive is displayed.

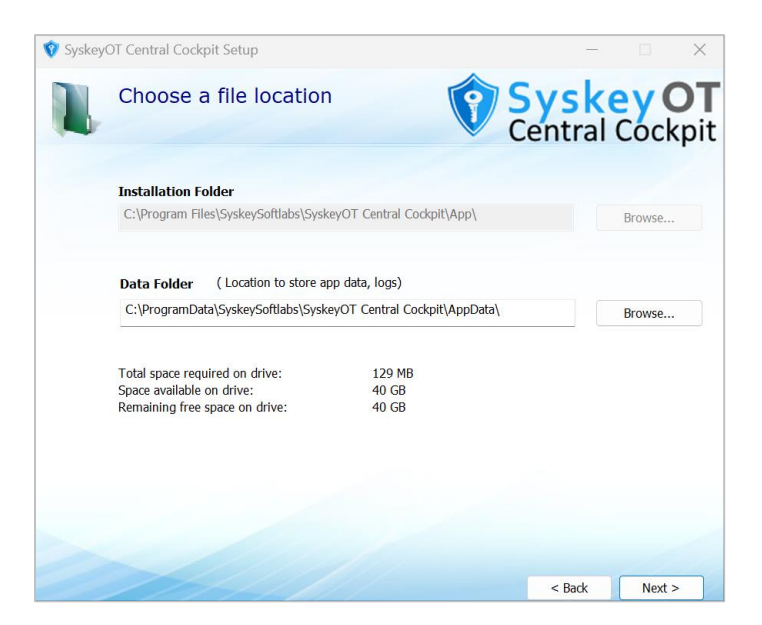

5. Click **Install** to begin the installation.

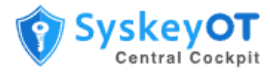

| 💱 SyskeyOT Central Cockp | it Setup ×<br>SyskeyOT<br>Central Cockpit                                                                                                    |
|--------------------------|----------------------------------------------------------------------------------------------------|
|                          | SyskeyOT Central Cockpit has been successfully installed.                                                                                                    |
|                          | View Readme                                                                                                    |
|                          | Please cick below to perform post install configurations like<br>changing default listen port, db credentials, certificates.<br>(Required for fresh installs) |
|                          | Post Install Configuration                                                                                                    |
|                          |                                                                                                    |
|                          | Close                                                                                                    |
|                          |                                                                                                    |

6. **Only on fresh setups**, after installation a set of post installation settings must be configured. Click the **Post Install Configuration** option at the end of the installation to perform this step. This is not required for upgrades.

## **How to Perform Post-Installation Configuration**

There are various configuration options can be changed through running **SyskeyOT Central Cockpit Configurator** application. The application can be run any time after the installation.

Run the SyskeyOT Central Cockpit Configurator application. The following options will be displayed.

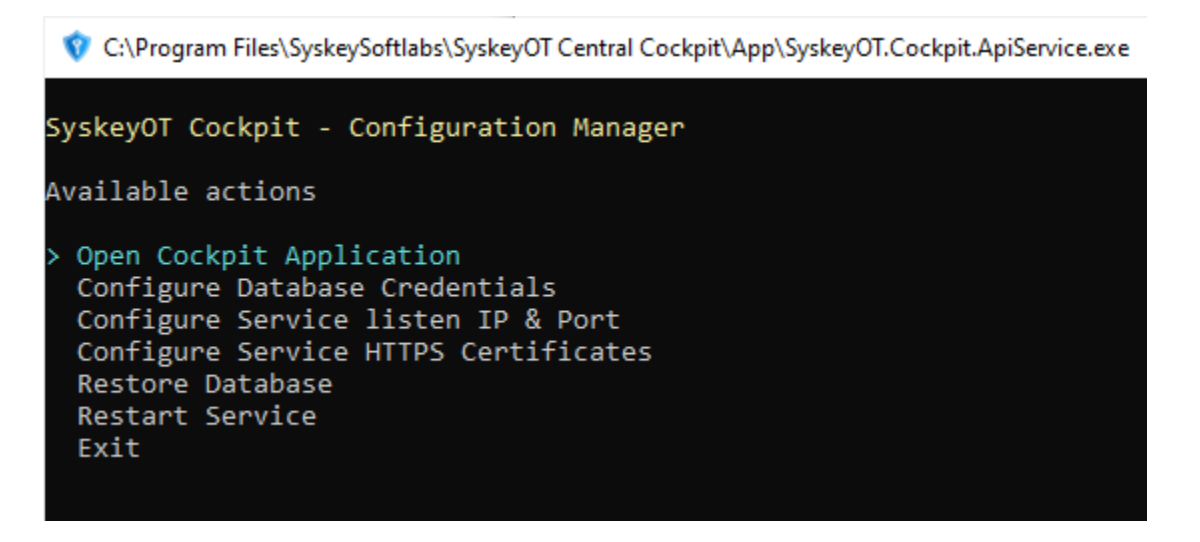

#### How to Open Cockpit Application

Opens the cockpit application in default web browser. Will be handy when configured with different port other than default 443.

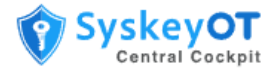

#### How to Configure / Change Database Credentials

- Choose Option "Configure Database Credentials"
- Database connection string : format mongodb://host:port.
  - For example, mongodb://127.0.0.1:17788.
- Enter the database administrator credentials.
  - The default username is always **cockpitadmin**
  - The password is the one provided during the cockpit database installation.

#### How to Configure / Change Cockpit Server Listen Ports

- Choose Option "Configure Service Listen IP & Port"
- Provide the new listen URI in the format <a href="https://host:port">https://host:port</a>
  - https://10.1.3.4:678 -> Listens on only the specified IP address.
  - <u>https://\*:678</u> -> Listens on all available IP addresses.

#### How to Configure / Change TLS Certificate

- Choose Option "Configure Service HTTPS Certificates"
- Provide the new certificate (in pfx format) path

#### How to Restart the Service

- Choose Option "Restart Service"
- Or open windows service manager and restart service "SyskeyOTCentralCockpitApp"

#### How to Install Cockpit Agent

The Cockpit Agent must be manually installed on all the client machines for the first time. One-time registration must be performed after the installation. Subsequent upgrades of the Agent can be performed from Central Cockpit.

#### Windows

Download and install the SyskeyOT\_CentralCockpit\_Agent\_\*.exe package on all the client machines.

For information about registering the machine with the Central Cockpit application, see <u>How to Register</u> <u>a Machine using Cockpit Agent.</u>

#### Linux

Download and install the file **syskeyot-cockpitagent\_\*\_amd64.deb to** the machine. To install use the following command

sudo apt -y install ./syskeyot-cockpitagent \* amd64.deb

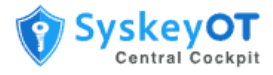

# How to Login to Cockpit Web Console

You can access the Cockpit Console using any web browser. On fresh installs this will looks blank.

#### Procedure:

- 1. Open a browser and enter the Cockpit Server URL.
- 2. Enter the Username and Password provided for your account. The default credentials are admin / admin .
- 3. In the Home page, you can view a snapshot of all the machines added to the server by Status, App Size and Labels.

| G                       |                                     | SyskeyCockpit                |                 | 🕀 English 🗜 Local Admin 🔮              |
|-------------------------|-------------------------------------|------------------------------|-----------------|----------------------------------------|
| Home 🛛 Machines         | B Registration :≡ Application Packa | iges 🙏 Users 🚳 Configuration | စ္ခ About       |                                        |
| Machines Status         |                                     |                              |                 | Updated on - Feb 22, 2023, 10:54-28 PM |
| 50     Total Machines   | Yealthy                             | P 16<br>Unhealthy            | Vinknown Health | 94     Total Apps                      |
| Apps by size            |                                     | Мас                          | hines by labels |                                        |
| Scribbler Log Manager   |                                     |                              |                 | ● 10E                                  |
| Scribbler Windows Agent |                                     |                              |                 | Critical<br>CyberV                     |
| SyskeyOT Cockpit Agent  | -                                   |                              |                 | • DMZ                                  |
| 0                       | 50 100 150                          | 200 250                      |                 |                                        |

Click the Status or label to view all the machines filtered by the status or label.

## **Adding Machines to Cockpit Server**

Once the cockpit server is installed, It will not automatically discover the machines to manage. The machines/nodes should be manually registered with Cockpit Server through the Cockpit Agent.

#### How to Register a Machine

The registration should be initiated by running the **SyskeyOT Cockpit Agent Configurator** application on each of the machines / nodes.

#### Prerequisite:

- The Cockpit Server must be up and running with required post installation configuration completed.
- The Cockpit Server must be reachable through the network from the machine / node to registered.

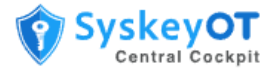

#### Procedure:

- 1. Run Agent Configurator
  - a. Windows: From the start menu or by clicking the desktop icon named "SyskeyOT Cockpit Agent Configurator".
  - b. Linux: sudo /opt/syskeyot/cockpitagent/SyskeyOT.Cockpit.Agent.Service
- 2. Following user interface will be presented.

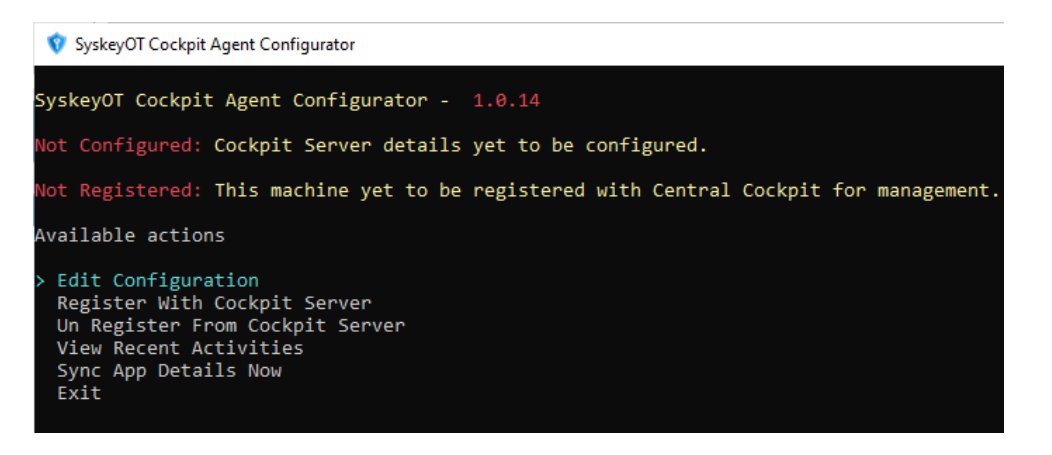

- 3. If Not Configured, Then select "Edit Configuration"
  - a. And provide the server URL as shown below
  - b. It is recommended to use proper certificates. If not available then ignore TLS errors should be set to True.

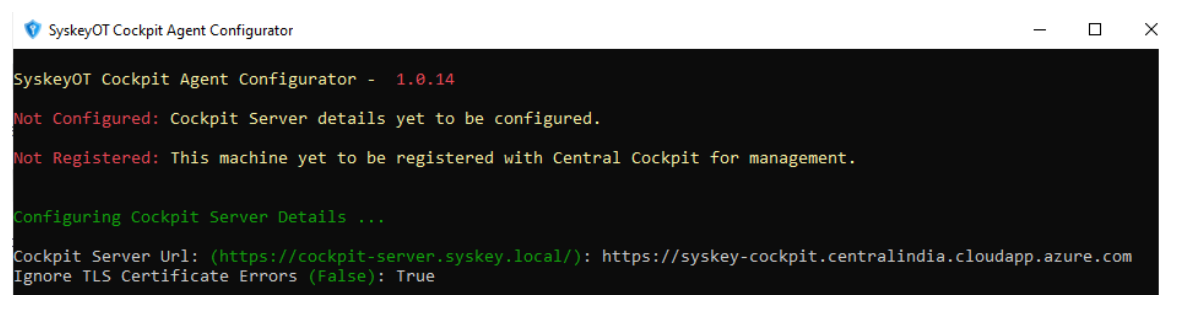

c. Upon successful completion, The following will be showed,

| 😵 SyskeyOT Cockpit Agent                                                                                             | t Configurator                                                                                                  | -       |     |
|----------------------------------------------------------------------------------------------------|----------------------------------------------------------------------------------------------------|---------|-----|
| SyskeyOT Cockpit Age                                                                                                 | ent Configurator - 1.0.14                                                                                       |         |     |
| Cockpit Server deta:<br>Name :<br>Url :<br>ApiVersion :<br>Ignore TLS Errors:                                        | <pre>ils configured.   syskeycockpit   https://syskey-cockpit.centralindia.cloudapp.azure.com   v1   True</pre> |         |     |
| Not Registered: Thi                                                                                                  | s machine yet to be registered with Central Cockpit for ma                                                      | nagemer | nt. |
| Available actions                                                                                                    |                                                                                                    |         |     |
| > Edit Configuration<br>Register With Cock<br>Un Register From (<br>View Recent Activ:<br>Sync App Details I<br>Exit | n<br>kpit Server<br>Cockpit Server<br>ities<br>Now                                                              |         |     |

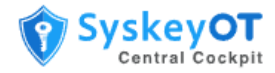

- 4. If Not Registered, Select **Register with Cockpit Server** click **Enter**.
- 5. When prompted, enter the Machine Name, DNS Name, IP Address and Location of the machine.

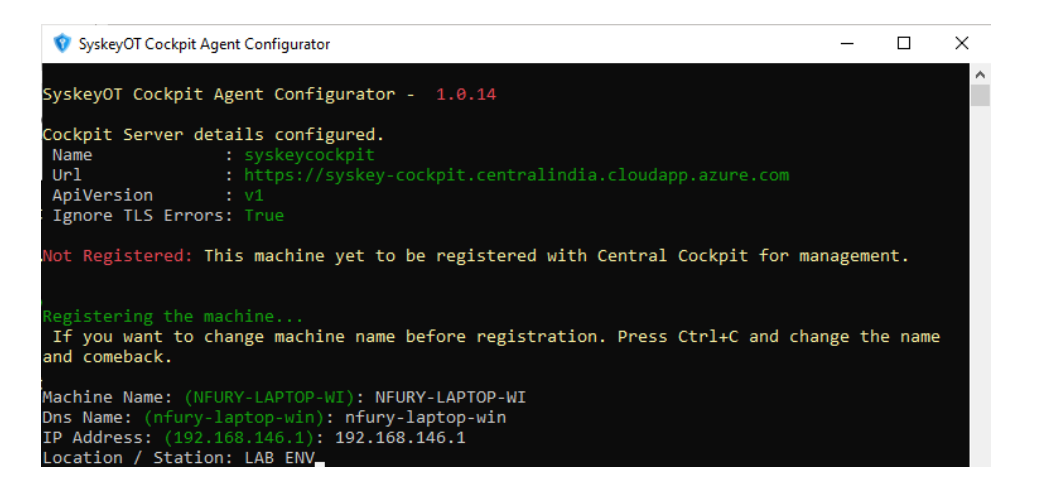

6. Click **Enter** to send a registration request to the Cockpit Server. Upon successful submission, The following will be shown,

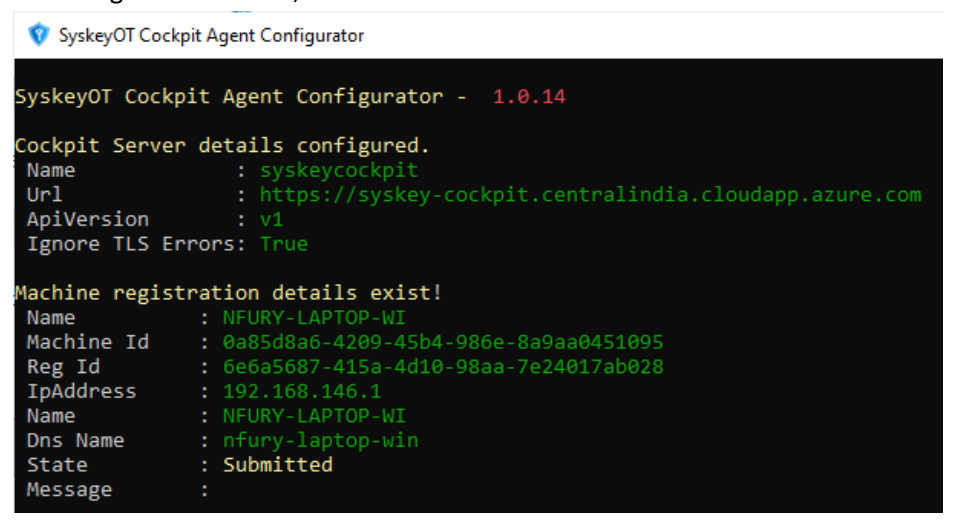

7. The registration submission is now complete from machine / node side. The next step will be to approve from the cockpit central. Select Exit to close the application.

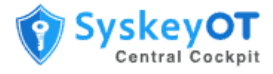

## How to Approve Registration of Machine using Cockpit Console

After a registration request is submitted from the Cockpit Agent, the request must be approved on the Cockpit Console.

#### Procedure:

1. Login to the Cockpit Console and go to **Registration** tab. Any request to register will appear in Pending status.

| 🕎 SyskeyCockpit                                                                                                    | 🕀 English |
|----------------------------------------------------------------------------------------------------|-----------|
|                                                                                                    |           |
| Show 30 - Requested                                                                                                    | × *       |
| STATE © LOCATION © NAME © MACHINE © OS DETAILS © MESSAGE © ACTIONS                                                                                                    |           |
| O     Pending     MahiStation1     SYSKEYBIZ-00101     172.27.208.1<br>SyskeyBIZ-00101     ELNOVO<br>20YKCTOTWW     A new machine registration is requested.     Image: Approve O | leject    |
| 1 total                                                                                                    |           |

2. Click **Approve** to review the machine details.

|                            |                                     | 🕥 Sys                      | keyCockpit                       |                    | •                 |
|----------------------------|-------------------------------------|----------------------------|----------------------------------|--------------------|-------------------|
| â Home                     | ines 📔 Registration 🛛 🗄 Applic      | ation Packages _ 옷 Users & | ያ Configuration 🛛 ြူ About       |                    |                   |
| ame: SYSKEYBIZ-0           | 0101                                | State:                     | Approval Pending                 |                    | Approve : Add New |
| achine ID: f24e4815-576    | 5d-4f56-a2f7-bc8d0645d6f1           | Operati                    | ng System                        |                    | Reject 🗸          |
| Address: 172.27.208.1      |                                     | Platform                   | n: Windows 背                     |                    |                   |
| NS Name: SyskeyBIZ-00      | 0101                                | Archite                    | sture: x64                       |                    |                   |
| gent API URL: https://17   | 2.27.208.1:2443/                    | Version                    | Microsoft Windows 10 Business    |                    |                   |
| gent API version: v1       |                                     | Hardwa                     | re Manufacture: LENOVO           |                    |                   |
| gent Version: 1.0.1        |                                     | Hardwa                     | re Model: 20YKCTO1WW             |                    |                   |
| essage. A new machine      | registration is requested.          | Reques                     | t Date: Feb 23, 2023, 5:13:18 PM |                    |                   |
| st of duplicates           |                                     |                            |                                  |                    |                   |
| machine with the similar r | ame or DNS name already registered. |                            |                                  |                    |                   |
| IP ADDRESS                 | NAME                                | DNS NAME                   | LOCATION                         | LABELS             | ACTIONS           |
| 192.168.0.6                | SYSKEYBIZ-00101                     | SyskeyBIZ-00101            | MahiStation                      | Dubai Mumbai Delhi | Merge             |
|                            |                                     |                            |                                  |                    |                   |
|                            |                                     |                            |                                  |                    |                   |

3. Click **Add new** to add the machine to the Console.

If a machine with a similar name or similar DNS name or the same IP address is already registered, the machine will be listed as a duplicate machine. You have the option to either merge the new machine with the existing registration or add the instance as a new machine.

After the registration is approved, you can view the machine under the Machines tab.

If you want to reject the registration, click **Reject** and choose the most appropriate option for the reason to reject. The options are:

• Duplicate / Admin override / Data missing

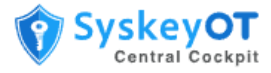

If a registration is rejected, the registration is automatically removed from the Cockpit Agent. If not removed, the machine must be manually unregistered. For information, see <u>How to Unregister a</u> <u>Machine from Cockpit Server</u>.

After a machine is added, you can modify the machine details and add labels the new machines. For information, see <u>How to View Machine Details</u>.

## **Managing Machines**

After a machine is registered with the Cockpit server, SyskeyOT Cockpit Agent periodically syncs the application details. You can view the SyskeyOT applications installed on that machine along with the health of the machine. You can schedule and upgrade installed applications from Cockpit.

If the application is functioning as expected, the application is considered healthy and will have the vicon displayed next to it. An application is considered unhealthy if it is not functioning as expected. An unhealthy system will have the vicon displayed next to it. If the health status is unknown, then the is displayed. The overall health of a machine is taken as the aggregate of the health of all the applications on that machine.

And if the machine is connected to the cockpit server it will have the  $\widehat{\uparrow}$  icon displayed next to it and if it is not connected then  $\bigotimes$  icon is displayed.

## **How to View Machine Details**

You can view the machine details and the list of applications installed on that machine.

#### Procedure:

2.

1. Go to **Machines** tab to view the list of all the machines registered to the Cockpit Server. You can view the Machines either in grid view or list view.

| G                                              | 🔞 SyskeyCockpi                                                                                                    | t                                                                                                    | English English Local Admin Admin Admin                                                                                                    |
|------------------------------------------------|----------------------------------------------------------------------------------------------------|----------------------------------------------------------------------------------------------------|----------------------------------------------------------------------------------------------------|
| Home 🛛 🖯 🔒 Machine                             | s 🗎 Registration I I Application Packages 🖉 User                                                                                                    | s 🚯 Configuration 🏻 🎗 About                                                                                 |                                                                                                    |
| Filters                                        | 11 results found                                                                                                    |                                                                                                    | Upgrade 🔡 🗮                                                                                                    |
|                                                | Search Product                                                                                                    |                                                                                                    | Search                                                                                                    |
| Connection Status                              | <                                                                                                    | < < 1 > » 15 ¥                                                                                              |                                                                                                    |
| 🗌 🔆 Not Connected<br>Health                    | scribbler-ppvm-uefi, Scribbl                                                                                                    | scribbler-ppvm-bios, PPVM                                                                                   | scribbler-linux-mahivm, Scr<br>ibbler Mahi VM                                                                                               |
| <ul> <li>Healthy</li> <li>Unhealthy</li> </ul> | 192.168.153.153,                                                                                                    | 192.168.153.140,                                                                                            | 192.168.1.140,                                                                                                    |
| Unknown                                        | PP LAB                                                                                                    | Default Zone                                                                                                | Default Zone                                                                                                    |
| Labels Default Zone PP LAB                     | (B) Scribbler Log Manager - 1.10.12 ♥       (B) S         (@) SyskeyOT OS Update Package - 11.7.1 ♥       (@) S         (@) SyskeyOT Cockpit Agent - 1.0.21 ♥       (@) S | cribbler Log Manager - 1.9.42 🎔<br>yskeyOT OS Update Package - 11.7.1 🎔<br>yskeyOT Cockpit Agent - 1.0.15 🎔 | <ul> <li>Scribbler Log Manager - 1.9.36 </li> <li>SyskeyOT OS Update Package - 11.7.1 </li> <li>SyskeyOT Cockpit Agent - 1.0.15 </li> </ul> |
| Locations                                      | 🕑 Tasks 🕑 Edit 🥥 View 🕑 Ta                                                                                                    | sks 🕑 Edit 🧿 View                                                                                           | C Tasks C Edit O View                                                                                                    |

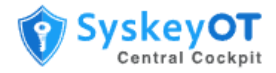

- 3. You can filter the machines by their connection status, health status, labels, or locations.
- 4. Click **View** to view the details of that machine.

| Ines Pegistration III                                                                                                    | Application Packages ylab Jocal MA () or press ENTER key 168.2.3.8001/ Api Version - | A Users      O Config      Location     CHN     IP Address     192:169:2:3      VI     Software Version: 115                                                                                                    | guration Q About                                                                                                    |                                                                                                    | R                                                                                                    | Edit<br>View Tasks<br>Delete<br>smove Registration                                                                                                    |
|----------------------------------------------------------------------------------------------------|--------------------------------------------------------------------------------------|----------------------------------------------------------------------------------------------------|----------------------------------------------------------------------------------------------------|----------------------------------------------------------------------------------------------------|----------------------------------------------------------------------------------------------------|----------------------------------------------------------------------------------------------------|
| Name<br>PT-InfoTech-FI-3<br>DNS Name<br>PT-InfoTech-FI-3 m<br>Labels<br>Cossic UAE<br>Separate values by COM<br>Agent<br>Apt UBL: https://192.<br>Operating System<br>Piktform: Windows | tylab Jocal<br>IMA () or press ENTER key<br>168.2.3.8001/ Api Version -              | Location<br>CHN<br>IP Address<br>192368.2.3<br>VI Software Version: 135                                                                                                    | 5                                                                                                    |                                                                                                    | R                                                                                                    | Edit<br>View Tasks<br>Delete<br>smove Registration                                                                                                    |
| DT-InfoTech-FI-3<br>DNS Name<br>PT-InfoTech-FI-3m<br>Latele<br>Gassic UAE<br>Separate values by CCM<br>Agent<br>Apl URL: https://P22<br>Operating System<br>Pistform: Windows           | Itylab.local                                                                         | CHN<br>IP Address<br>192168.2.3                                                                                                    | 5                                                                                                    |                                                                                                    | Re                                                                                                    | View Tasks Delete move Registration                                                                                                    |
| DNS Name<br>PT-InfoTech-FF-3.m<br>Labels<br>Gassic UAE<br>Separate values by COM<br>Agent<br>Ap URL: https://b2:<br>Operating System<br>Platform: Windows                               | ylab.local                                                                           | IP Address<br>192:168.2.3<br>VI Software Version: 115                                                                                                    | 5                                                                                                    |                                                                                                    | Re                                                                                                    | View Tasks<br>Delete<br>smove Registration                                                                                                    |
| PT-Inf07ech-FI-3m<br>Labels<br>Cassic UAE<br>Separate values by CDM<br>Agent<br>Api URL https://1922<br>Operating System<br>Piktform Windows                                            | tMA () or press ENTER key 168.23.8001/ Api Version:                                  | 192168.2.3<br>v1 Software Version: 115                                                                                                    | 5                                                                                                    |                                                                                                    | Re                                                                                                    | Delete<br>move Registration                                                                                                    |
| Labels<br>Classic UAE<br>Separate values by COM<br>Agent<br>Api URL: https://b2:<br>Operating System<br>Platform: Windows                                                               | IMA (;) or press ENTER key<br>168.2.3:8001/ Api Version:                             | v1 Software Version: 1.15                                                                                                    | 5                                                                                                    |                                                                                                    | Re                                                                                                    | ernove Registration                                                                                                    |
| Gassic UAE<br>Separate values by COM<br>Agent<br>Api URL: https://192<br>Operating System<br>Platform: Windows                                                                          | IMA (.) or press ENTER key<br>168.2.3:8001/ Api Version:                             | v1 Software Version: 1.15                                                                                                    | 5                                                                                                    |                                                                                                    | Re                                                                                                    | ernove Registration                                                                                                    |
| Separate values by COM<br>Agent<br>Api URL: https://192:<br>Operating System<br>Platform: Windows                                                                                       | IMA (.) or press ENTER key<br>168.2.3:8001/ Api Version:                             | v1 Software Version: 1.15                                                                                                    | 5                                                                                                    |                                                                                                    |                                                                                                    |                                                                                                    |
| Agent<br>Api URL: https://192:<br>Operating System<br>Platform: Windows                                                                                                    | 168.2.3:8001/ Api Version: 1                                                         | v1 Software Version: 1.15                                                                                                    | 5                                                                                                    |                                                                                                    |                                                                                                    |                                                                                                    |
| Api URL: https://192:<br>Operating System<br>Platform: Windows                                                                                                    | .168.2.3:8001/ Api Version:                                                          | v1 Software Version: 1.15                                                                                                    | 5                                                                                                    |                                                                                                    |                                                                                                    |                                                                                                    |
| Operating System<br>Platform: Windows                                                                                                    |                                                                                      |                                                                                                    |                                                                                                    |                                                                                                    |                                                                                                    |                                                                                                    |
| Platform: Windows                                                                                                    |                                                                                      |                                                                                                    |                                                                                                    |                                                                                                    |                                                                                                    |                                                                                                    |
|                                                                                                    | Architecture: x86 Versio                                                             | on: Windows 2019 Server                                                                                                    |                                                                                                    |                                                                                                    |                                                                                                    |                                                                                                    |
|                                                                                                    |                                                                                      |                                                                                                    |                                                                                                    |                                                                                                    |                                                                                                    |                                                                                                    |
| Hardware                                                                                                    |                                                                                      |                                                                                                    |                                                                                                    |                                                                                                    |                                                                                                    |                                                                                                    |
| Manufacture: Dell                                                                                                    | Model: MXR20                                                                         |                                                                                                    |                                                                                                    |                                                                                                    |                                                                                                    |                                                                                                    |
|                                                                                                    |                                                                                      |                                                                                                    |                                                                                                    |                                                                                                    |                                                                                                    |                                                                                                    |
|                                                                                                    |                                                                                      |                                                                                                    |                                                                                                    |                                                                                                    |                                                                                                    |                                                                                                    |
|                                                                                                    |                                                                                      |                                                                                                    |                                                                                                    |                                                                                                    |                                                                                                    |                                                                                                    |
| VER                                                                                                    | SION RELE                                                                            | ASE DATE API                                                                                                    | URL                                                                                                    | HEALTH                                                                                                    | LICENSE                                                                                                    | ACTIONS                                                                                                    |
| ckpit Agent 0.14.                                                                                                    | .2 Aug 2                                                                             | 20, 2022 http                                                                                                    | ps://192.168.2.3:8001/                                                                                                    | 🎔 Unhealthy                                                                                                    | Not Required                                                                                                    | # Upgrade App                                                                                                    |
| Manager 1.12.0                                                                                                    | D Nov 1                                                                              | 2, 2022 http                                                                                                    | ps://192.168.2.3:8003/                                                                                                    | Healthy                                                                                                    | Not Required                                                                                                    | ± Upgrade App                                                                                                    |
| Healthy H                                                                                                    | lealthy                                                                              |                                                                                                    |                                                                                                    |                                                                                                    |                                                                                                    |                                                                                                    |
| Unhealthy S                                                                                                    | itorage Exceeded.                                                                    |                                                                                                    |                                                                                                    |                                                                                                    |                                                                                                    |                                                                                                    |
| <ul> <li>Onnearchy</li> <li>S</li> </ul>                                                                                                    |                                                                                      |                                                                                                    |                                                                                                    |                                                                                                    |                                                                                                    |                                                                                                    |
| • On Reading 24                                                                                                    | 2 total                                                                              |                                                                                                    |                                                                                                    |                                                                                                    |                                                                                                    |                                                                                                    |
| 0                                                                                                    | Manufacture: Dell VER Scippt Agent 0.14 g Manager 1.122 @ Healthy b @ Unhealthy 5    | Manufacture: Dell Model: MXR20           version         RELE.           ockpit Agent         0.14.2         Aug2           g Manager         1.12.0         Nov 1           I Healthy         Healthy         Healthy           Unheakthy         Storage Exceeded.         Kordel Kordel Kord | Version     ReLEASE DATE     AP       ockpit Agent     0.14.2     Aug 20, 2022     htt       g Manager     112.0     Nov 12, 2022     htt                 • Healthry               • Bathry               • Storage Exceeded. | Version         ReLease pare         API Ver           pckpit Agent         014-2         Aug 20,2022         https://p3168.2.3800/           g Manager         112.0         Nov 12, 2022         https://p3168.2.38003/           F Healthy         Healthy         Healthy         Storage Exceeded. | Manufacture: Dell Model: MXR20       VERSION     RELEASE DATE     API URL     HEALTH       ockpit Agent     0.14.2     Aug 20, 2022     https://921682.3.8001/     ♥ Unhealthy       g Manager     1.12.0     Nov 12, 2022     https://921682.3.8003/     ♥ Healthy       ♥ Healthy     Healthy      ♥ Unhealthy     ♥ Healthy | Manufacture: Dell Model: MXR20       version     ReLEASE DATE     API URL     HEALTH     LICENSE       ockpit Agent     0.14.2     Aug 20, 2022     https://f023168.2.3800//     V Unhealthy     Net Beguind       g Manager     112.0     Nov 12, 2022     https://f023168.2.38003/     F Healthy     Net Beguind       @ Unhealthy     Healthy     Storage Exceeded. |

5. Click **Edit** to modify the details of the registered machine.

You can also view the list of SyskeyOT applications that are installed on that machine along with the version information.

#### How to Delete a Machine from Cockpit Server

You can delete a machine and remove all the configuration details of the machine from the Cockpit Server.

#### Procedure:

- 1. Go to **Machines** tab and search for the machine you want to delete and click **View**.
- 2. Click **Delete** to remove the machine along with its registration details from the Cockpit Server.

The Cockpit Agent will mark the machine as deleted and remove its registration from Cockpit Server on its next sync.

#### How to Unregister a Machine from Cockpit Server

You can unregister a machine from the Cockpit Server. When a machine is unregistered, its instance is still retained in the Cockpit Server and can be associated when the machine is registered again.

#### Procedure:

- 1. Go to **Machines** tab and search for the machine you want to unregister and click **View**.
- 2. Click **Remove Registration** to unregister the machine from the Cockpit Server.

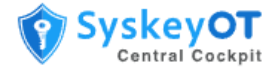

The Cockpit Agent will mark the machine as unregistered on its next sync. To register again please refer the section <u>How to Register a Machine</u>

# **Managing Application Packages**

The Application Packages page lists all the SyskeyOT software packages that are available for upgrade in the Cockpit Server.

## **How to Import Application Packages**

The application package must be imported and approved in the Cockpit server before it is available for applications to upgrade. SyskeyOT releases the Cockpit packages as part of its product releases and are available for download from SyskeyOT Cloud. You can download the required package from SyskeyOT Cloud and upload it to Cockpit Server.

#### Procedure:

|                          |                 |                |                   | SyskeyCocl      | kpit       |               |              |                                  |
|--------------------------|-----------------|----------------|-------------------|-----------------|------------|---------------|--------------|----------------------------------|
| @ Home @ Configu         | ration 🗟 Regist | ration 🛛 Machi | nes 🛛 🗉 Applicati | on Packoges 🔍 🙏 | Jsers 🔓 Ab | out           |              |                                  |
| Search Filter            |                 |                |                   |                 |            |               |              |                                  |
| Select Application       |                 |                | Select Operat     | ting System     |            |               | Select state |                                  |
|                          |                 |                |                   |                 |            |               |              |                                  |
| show 30 entries          |                 |                |                   |                 |            |               |              | Show latest version Uploed files |
| NAME 0                   | VERSION         | STATE 0        | RELEASE TYPE      | DELEASE DATE    | 5128       | C OS PLATFORM | ADDED ON     | C ACTIONS                        |
| SysleyOT Windows Agent   | 20.45.14        | Approved       | Minor             | 3an 19, 2023    | 2771       | Linux         | Jan 19, 2023 | Retire Download                  |
| SyskeyOT Asset Dashboard | 27.79.12        | Approved       | Major             | Jan 19, 2023    | 21941      | Umux          | Jan 19, 2023 | Download                         |
| Scribbler Log Manager    | 29,57,4         | Approved       | Major             | Jan 19, 2023    | 2835       | Windows       | Jan 19, 2023 | Retire Download                  |
| OS Update Package        | 29.56.3         | (Netline)      | Hoefix            | Jan 19, 2023    | 2179       | Linux         | Jan 19, 2023 | Delinfin Download                |
| Cockpit Agent            | 24.36.5         | (Method)       | Hotfor            | 3an 19, 2023    | 1758       | Linux         | Jan 19, 2023 | Definitie Download               |
| S total                  |                 |                |                   |                 |            |               |              |                                  |
|                          |                 |                |                   |                 |            |               |              |                                  |

1. Go to Application Packages tab and click Upload Files.

2. You can either drag and drop the files or browse to the file that should be uploaded to the Cockpit Server.

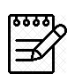

Only SyskeyOT digitally signed release packages can be uploaded to Cockpit package repository. Any attempt to upload other packages will fail and trigger an alarm

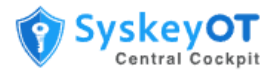

| App upgrade                              |              |          |        |         | ×               |
|------------------------------------------|--------------|----------|--------|---------|-----------------|
|                                          | Select files |          |        |         |                 |
|                                          | Choose file. |          |        | Drowse  |                 |
| Upload queue                             |              |          |        |         | Queue length: 0 |
| KAME                                     | size         | PROGRESS | stafus | ACTIONS |                 |
| Queue progress:                          |              |          |        |         |                 |
| 🙏 Upfoad at 🛛 🖉 Cannol eli 🖉 Bernove ali |              |          |        |         |                 |

3. Click **Upload all** to add the packages to Cockpit Server.

If a package is no longer required or valid, you can either **Delete** or **Retire** the package. In such cases, the package will no longer appear in the list of packages available for upgrade.

## How to Upgrade Applications in Bulk

You can upgrade applications on different machines in bulk.

#### Procedure:

1. In the Machines tab, click **Upgrade**.

| App upgrade                                                  |                                  | × |
|--------------------------------------------------------------|----------------------------------|---|
| Machines that does not have the sol<br>excluded from upgrade | ftware already installed will be |   |
| Labels                                                       | OLocations                       |   |
| Default Zone 🗸                                               | Select location                  |   |
| Applications                                                 | Version                          |   |
| SyskeyOT OS Update Package ~                                 | Minor, Jan 24, 2023, v11.6.4     |   |
| Upgrade                                                      |                                  |   |

- 2. In the App upgrade window, you can either select machines by Labels or Locations.
- 3. Select the Application you want to upgrade and the application software Version.

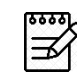

Only those release packages that are uploaded and approved on Cockpit Server are available in the list.

4. Click **Upgrade** to queue upgrade the selected application on all the machines that satisfy the filter criteria.

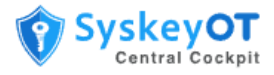

## How to Upgrade a Single Application

You can upgrade a single application on a machine.

#### Procedure:

- 1. In the **Machines** tab, browse to the machine you want to upgrade and click **View**.
- 2. In the list of applications installed on the machine, click **Upgrade App** against the application you want to upgrade.

|         |                         |                                                                                                    |                                                                                                    | 🕥 Syske                                                                                                    | yCockpit                  |        |              | 🕀 English                                           |
|---------|-------------------------|----------------------------------------------------------------------------------------------------|----------------------------------------------------------------------------------------------------|----------------------------------------------------------------------------------------------------|---------------------------|--------|--------------|-----------------------------------------------------|
| Ġ Hon   | ne 🛛 🗧 Machines         | Registration                                                                                                    | :≡ Application Packages                                                                                                    | s ዲUsers @) (                                                                                                  | Configuration 입 About     |        |              |                                                     |
|         | ♥ Unknown               | Name<br>SYSKEYDEV-O<br>DNS Name<br>SyskeyDEV-O<br>Labels<br>Default Zone<br>Separate values b<br>Agent<br>Api URL: https:<br>Operating Syst<br>Platform: Wine<br>Hardware<br>Manufacture: L | 20101<br>20101<br>y COMMA () or press ENTER key<br>//172.23.144.12443/ Api Vi<br>em<br>lows Architecture: x64<br>ENOVO Model: 20YKCTC | Location<br>Pavi Station<br>IP Address<br>172.23.144.1<br>ersion: v1 Software Vers<br>Version: Microsoft Winde | ion: 1.0.1<br>ovvs 10 Pro |        |              | Edit<br>View Tasks<br>Delete<br>Remove Registration |
| Applica | ations                  |                                                                                                    |                                                                                                    |                                                                                                    |                           |        |              |                                                     |
|         | NAME                    |                                                                                                    | VERSION                                                                                                    | RELEASE DATE                                                                                                   | API URL                   | HEALTH | LICENSE      | ACTIONS                                             |
| v       | 🗊 Scribbler Log Manager |                                                                                                    | 1.9.23                                                                                                    | Sep 1, 2022                                                                                                    | https://172.23.144.1:443/ | 🎔 Hea  | thy Assigned | t Upgrade App                                       |
|         | Log Collector           | ♥ Healthy                                                                                                    | The service is in Started s                                                                                                    | itate.                                                                                                    |                           |        |              |                                                     |
|         | Log Storage             | ♥ Healthy                                                                                                    | The service is in Started s                                                                                                    | itate.                                                                                                    |                           |        |              |                                                     |
|         | License                 | ♥ Healthy                                                                                                    | Valid trial license.                                                                                                    |                                                                                                    |                           |        |              |                                                     |
|         | Backend Service         | ♥ Healthy                                                                                                    | Service Healthy                                                                                                    |                                                                                                    |                           |        |              |                                                     |

## How to View the Status of an Upgrade

You can view the upgrade status and schedule of an upgrade. You can also cancel a scheduled upgrade.

#### Procedure:

- 1. In the **Machines** tab, browse to the machine you want to upgrade and click **View**.
- 2. Click **View Tasks** to view the list of upgrades scheduled for that machine and its status.

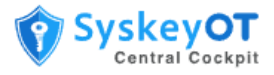

| G    |          | Chatle  |      |          |        |        |                 | Ţ       | ) Sy    | /ske   | yCockp           | oit       |      |          |                |           |      | English | 184    | Rahul<br>Admin | 0   |
|------|----------|---------|------|----------|--------|--------|-----------------|---------|---------|--------|------------------|-----------|------|----------|----------------|-----------|------|---------|--------|----------------|-----|
| â    | Home     | 8       | Mach | ines     | 🖹 Reg  | gistra | ion             | := /    | Applica | tion F | Packages         | ĉ         | User | rs {     | 🔅 Configu      | uration   | õ    | About   |        |                |     |
| Show | 30~      | Туре    | All  |          |        | Stat   | e All           |         |         |        |                  |           |      |          |                |           | Refr | esh     | Delete | Comple         | ted |
|      | TYPE     |         | ÷    | STATE    |        | Ŷ      | SCHEDU          | LED     | ¢       | C      | OMPLETED         |           | ÷    | MESSAG   | GE             |           | ÷    | ACTIONS |        |                |     |
| >    | Software | e Upgra | ade  | PickedBy | Agent  |        | Feb 24, i<br>PM | 2023, 6 | :09:24  |        |                  |           |      |          |                |           |      |         |        |                |     |
| >    | Software | e Upgra | ade  | InProgre | ss     |        | Feb 24, :<br>PM | 2023, 6 | :09:05  | -      |                  |           |      |          |                |           |      |         |        |                |     |
| >    | Software | e Upgra | ade  | Succeede | ed     |        | Feb 24, :<br>PM | 2023, 4 | :12:19  | F      | eb 24, 2023<br>M | , 4:33:20 | C    | The inst | tallation is s | succeeded |      | Delete  |        |                |     |
| >    | Software | e Upgra | ade  | Succeed  | ed     |        | Feb 24, :<br>PM | 2023, 3 | :46:10  | F      | eb 24, 2023<br>M | , 3:58:0  | 6    | The inst | tallation is s | succeeded |      | Delete  |        |                |     |
| >    | Software | e Upgra | ade  | UserCan  | celled |        | Feb 23, 2<br>PM | 2023, 5 | :19:03  | _      | -                |           |      |          |                |           |      | Delete  |        |                |     |

- 3. Click **Cancel** against an upgrade to cancel it.
- 4. You can sort the list by the status of the upgrade or the application that is upgraded.

Any upgrade failure is displayed as *Failed* state. The system automatically retries the upgrade and marks the upgrade as a failure only after several attempts.

For upgrades marked as failed, a manual intervention might be required.

## **Managing Users**

As an administrator, you can view the list of administrators and users in the Users page. An administrator can create new users, reset passwords, and modify user details. A new user can either be assigned the administrator role or the user role.

Click <sup>+New User</sup> to add a new user. Enter the user details such as first and last name of the user, username, password, role assigned to the user, email, and status of the user profile.

| 은 Create new user    |            |             |
|----------------------|------------|-------------|
| First name           | Last name  | Status      |
| John                 | Smith      | Active ~    |
| Username*            | Password * | Role name * |
| JohnS                |            | User ~      |
| Email                |            |             |
| john.smith@email.com |            |             |
|                      |            |             |
| Save                 |            |             |

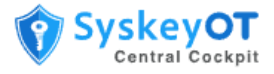

# **Configuring Cockpit Server**

As an administrator, you must configure and set up Cockpit Server. The following administrative configurations are required.

## How to Enable Active Directory Integration for SSO

The solution supports integration with Microsoft Active Directory through LDAP. The authentication is "pass-through", which indicates that the credentials are not stored.

Upon successful login with the AD, Cockpit will check whether the user is part of Admin or User groups (configurable) and provide access based on their role.

If the login fails due to any reason (wrong password, insufficient permission, server down), the credentials are validated against local accounts and the user will be allowed to login upon successful verification.

#### Procedure:

1. Go to **Configuration > Active Directory**.

| G                                                             | 🕅 SyskeyCockp                                                   | pit                                | Henglish English Admin Admin      | <b>D.</b> |
|---------------------------------------------------------------|-----------------------------------------------------------------|------------------------------------|-----------------------------------|-----------|
| 🙆 Home 🛛 🖯 Machines                                           | B Registration :≡ Application Package                           | s 🔒 Users 🙆 Configura              | ation & About                     |           |
| Active Directory     Audit Log                                | Enabled*                                                        |                                    |                                   |           |
| <ul> <li>General</li> <li>♂ SNMP</li> <li>⊗ Backup</li> </ul> | Server*<br>syskeyot.com<br>Discover                             | LDAP Port*                         | Secured*<br>Yes ~                 |           |
|                                                               | Default Naming Context •<br>DC=syskeyot,DC=local<br>Verify Save | Admin Group Name •<br>CockpitAdmin | User Group Name •<br>CockpitUsers | )         |

- 2. Provide the Active Directory server IP address or FQDN (Fully Qualified Domain Name).
- 3. Provide the port number for the LDAP connection on the AD Server.
  - a. Typically, 389 for non-TLS connections
  - b. Typically, 636 for TLS connections. TLS works only on proper certificate infrastructure. Due to security reasons only valid TLS connections are allowed.
- 4. Click **Discover**. The system will try to find the LDAP naming context.
- 5. Once obtained, the naming context will be automatically shown on the "Default Naming Context"
- 6. Provide a group name for Admin and User roles in "Admin Group Name" and "User Group Name"
- Login to the Active Directory server and create the groups with the name you entered in Step 6. And assign the users to the group.

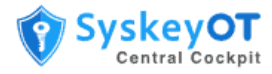

- 8. Click the **Verify** button to validate the configuration before Save. Provide valid set of credentials and try to verify. An error message is displayed in case incorrect inputs are provided. Please troubleshoot the issue based on the message or contact support.
- 9. Once everything is okay. Click **Save.**

## How to Send Cockpit Audit Logs to a Syslog Server

Cockpit supports sending audit logs to external syslog or audit server.

#### Procedure:

1. Go to **Configuration > Audit Log**.

| G                                                       | 🕥 SyskeyCoo                               | ckpit                            | Hurugan M C Admin                              |
|---------------------------------------------------------|-------------------------------------------|----------------------------------|------------------------------------------------|
| 🔓 Home 🛛 Machines                                       | B Registration :≡ Application Packages    | A Users Oconfiguration           | អ្ន About                                      |
| <ul> <li>Active Directory</li> <li>Audit Log</li> </ul> | Enabled                                   |                                  |                                                |
| ଠ General<br>ଟି SNMP                                    | Server* scribbler-demo.syskeysoftlabs.com | Port*                            | Protocol*                                      |
| Sackup Backup                                           | Message Format*<br>Rfc3164 ~              | TCP Framing •<br>OctetCounting ~ | Source Host (Cockpit Server IP) • 192.168.29.8 |

- 2. Enable the configuration
- 3. Enter the syslog server details and protocol details. The protocol to be used is either UDP or TCP or TCP TLS. The default port for UDP is 514 and the default port for TCP is 1514 and 6514 for TLS.
- 4. Provide the syslog parameters like formats and framing.
- 5. The Source Host The IP address of the server. Will be used in the syslog header while forwarding logs. (Required for SIEMs like QRADAR)
- 6. Click Save.

## **How to Configure System Settings**

You can configure certain system settings such as number of attempts before an account is locked, custom banner message, and more.

#### Procedure:

1. Go to **Configuration > General**.

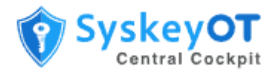

| G                                                       | 🕅 SyskeyCoc                            | kpit                              | 🕀 English 🚆 Murugan M Q         |
|---------------------------------------------------------|----------------------------------------|-----------------------------------|---------------------------------|
| 🛱 Home 🛛 Machines                                       | B Registration :≡ Application Packages | 은 Users 🛞 Configuration           | Ω About                         |
| <ul> <li>Active Directory</li> <li>Audit Log</li> </ul> | Idle session timeout (mins)*           | Custom banner message             | No. of attempts before lockout* |
| O General<br>∂ SNMP<br>S Backup                         | Account lockout time (mins)*           | Automatic password expiry (days)* | System Log Level                |
|                                                         | Save                                   |                                   |                                 |

- 2. Idle Session Timeout The time duration allowed for the user to be inactive in minutes.
- 3. **Custom banner Message** Enter a custom text message that will appear in the Login page.
- 4. **No. of attempts before lockout** Enter the number of invalid sign-in attempts before the user's account get locked out.
- 5. Account lockout time Enter the amount of time in minutes an account will remain locked out after the maximum number of invalid sign-in attempts.
- 6. **Automatic password expiry** Set the password expiration period. The default period is 30 days. Users are forced to reset their password after this period.
- 7. **System Log Level** The log level to be use by the cockpit server application.

## How to Configure SNMP Agent for External Monitoring

Cockpit server supports exposing its health details over SNMP protocol for extended monitoring with NMS solutions. Due to security reasons only SNMP v3 is supported.

#### Procedure:

1. Go to **Configuration > SNMP**.

| G                                                       | SyskeyCockpit                                                                         | 🕀 English 🚆 Murugan M 🔾 |
|---------------------------------------------------------|---------------------------------------------------------------------------------------|-------------------------|
| 🔓 Home 🛛 Machines 🖹                                     | Registration I≣ Application Packages A Users                                          | n 🔓 About               |
| <ul> <li>Active Directory</li> <li>Audit Log</li> </ul> | Enabled                                                                               | Download MIB            |
| O General<br>& SNMP                                     | 161                                                                                   |                         |
| 😂 Backup                                                | USM Security Type* Privacy Provider*           Authentication Privacy         Aes 128 | Privacy password        |
|                                                         | Authentication Provider* Username* HMAC 128 SHA 224 v snmpuser                        | Password*               |
|                                                         | * Passwords are not viewable once saved.                                              |                         |

- 2. Configure the SNMP parameters as shown in the screen.
- 3. Also configure the NMS system with these credentials. The **Download MIB** option can be used to download and import the MIB into the NMS system.

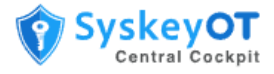

## **How to Configure Database Backups**

The cockpit server supports periodic backup of its entire database to local folder or network share for compliance purposes. By default, this option is disabled.

#### Procedure:

1. Go to **Configuration > Backup**.

| G                  | SyskeyCockpit                                             | 🌐 English 🚆 Murugan M 🔾 |
|--------------------|-----------------------------------------------------------|-------------------------|
| A Home 🛛 Machines  | B Registration III Application Packages                   | guration $Q$ About      |
| C Active Directory | Enabled                                                   |                         |
| 🗅 Audit Log        | Backup Storage Type* End                                  | cryption Key            |
| O General          | Local Folder -                                            | Ø                       |
| ⊘ SNMP             | Frequency                                                 | ention                  |
| S Backup           | Daily                                                     | 50 0                    |
|                    | SMB Backup<br>Username* Pas                               | sword*                  |
|                    | RootPath*                                                 |                         |
|                    | Local File Backup                                         |                         |
|                    | RootPath*                                                 |                         |
|                    | * Encryption Key & Passwords are not viewable once saved. |                         |

- 2. Enable the backup option.
- 3. Provide Encryption Key, Frequency and Retention
- 4. For Network Backups
  - a. Choose Smb as Backup Storage
  - b. Provide Username. E.g. domain/username or <u>username@domain.local</u>
  - c. Provide Password
  - d. Provide Shared folder path in RootPath.
- 5. For Local Folder Backups
  - a. Provide local folder path to store backups.
- 6. Click Save.

#### **How to Restore Database Backups**

The cockpit server web interface does not support restoring the database from backup. That should be performed from command line user interface.

#### Note:

- The restore operation will stops the application services and all the clients will be disconnected until restore completed.
- Upon success, The system transitions to the older state as per the backup restored. All new registrations happened after that time will be lost.

#### Procedure:

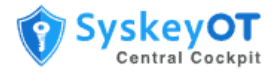

1. Run the **SyskeyOT Central Cockpit Configurator** application. The following options will be displayed.

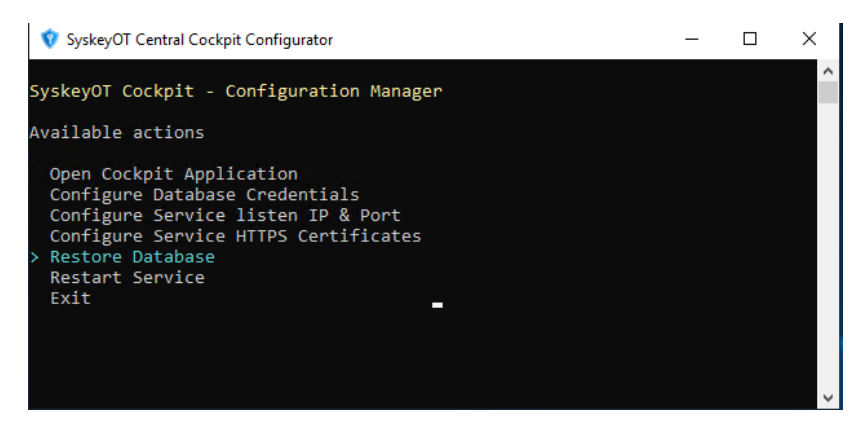

- 2. Choose **Restore Database**
- 3. Provide the full path of the backup. If the backup is on the network drive, Download it to a local folder and provide full path of the backup
  - a. E.g. C:\Shared\cockpitdb\_20230703\_150000\cockpitdb\_20230703\_150000
- 4. Provide the backup encryption key to decrypt and restore the backup.
- 5. And follow the on-screen instructions to restore the backup.
- 6. Once completed the services will be automatically started and system will transition to the state of the restored database.

# **Managing License**

By default, Cockpit Server is installed in fully functional trial mode for 30 days with few apps license. It is important to activate the application before the end of the trail to avoid service disruption.

The activation contains two license information.

- **Central Cockpit Base License** Governs the usage of the Central Cockpit and its Support. One cockpit base license is required for one installation.
- **Central Cockpit App License** Governs the usage of managing Apps like Scribbler, Windows Agent, etc. To manage 10 instances of Scribbler Log Manager, 10 no's of Scribbler App Licenses are required.

To purchase new cockpit or app licenses, please contact <a href="mailto:sales@syskeysoftlabs.com">sales@syskeysoftlabs.com</a> .

## How to Activate New / Update Existing License

#### Procedure:

1. Go to About page.

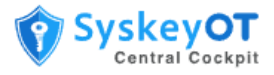

| G                                                                                                    | SyskeyCockpit                                                                                                    |             |                                                                                                    | 💮 English                             | <b>199</b> | Rahul<br>Admin | 0 |
|----------------------------------------------------------------------------------------------------|----------------------------------------------------------------------------------------------------|-------------|----------------------------------------------------------------------------------------------------|---------------------------------------|------------|----------------|---|
| 🏠 Home 🛛 🛱 Machines 🔒 Registration                                                                            | :≡ Application Packages                                                                                                    | A Users     | Configuration                                                                                        | 요 About                               |            |                |   |
|                                                                                                    | Company<br>SyskeySoftlabs<br>Contact<br>support@syskeySoftlabs.com<br>Active From<br>Jan 1, 10:04:52 AM<br>Status<br>Valid trial license. |             | Type<br>Trial<br>License Key<br>N/A<br>Valid Upto<br>Mar 12, 2023, 11:<br>Device Key<br>9E7397B4A41F | 11:00:00 AM<br>1F3643994EFEBA590C6D20 |            |                |   |
|                                                                                                    | APP 0                                                                                                    | LICENSED NO | DES 🗘                                                                                                | CONSUMED                              |            | ÷              |   |
|                                                                                                    | Scribbler Log Manager                                                                                                    | 3           |                                                                                                    | 3                                     |            |                |   |
|                                                                                                    | SyskeyOT Windows Agent<br>2 total                                                                                                    | 5           |                                                                                                    | 3                                     |            |                |   |
| Version 1.0.6<br>Release Date Feb 20, 2023<br>Copyright 2022 Syskey Softlabs Pvt Itd. All rights<br>reserved. | Activation key*                                                                                                    |             |                                                                                                    |                                       |            | li             |   |
| Third party Components and Licenses                                                                           | Apply                                                                                                    |             |                                                                                                    |                                       |            |                |   |

- 2. Send a request <u>support@syskeysoftlabs.com</u> quoting the already purchased license certificate and the device key shown in the About page.
- 3. SyskeyOT will issue an activation key through email. Copy the activation key and put that into the **Activation Key** field.
- 4. Click **Apply** to update / activate the license.
- 5. The app licenses are automatically consumed /released when machines are added / removed from the cockpit.